# Lineamientos y protocolos para el proceso de matriculación 152025 Estudiantes con segunda matrícula

enpol®

<image><section-header><section-header><section-header><section-header><section-header><section-header><section-header><section-header><section-header>

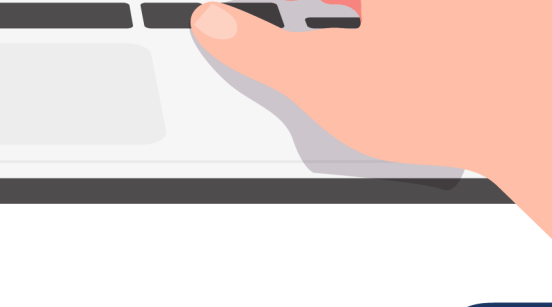

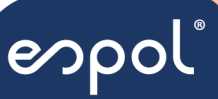

#### REGISTRO Y SEGUNDA MATRÍCULA AL CURSO DE NIVELACIÓN MAYO 2025

Estimado(a) aspirante:

Para realizar de manera correcta el Proceso de Registro y Matriculación al Curso de Nivelación de Carrera (CNC) mayo 2025, siga las siguientes indicaciones:

Ingrese con su cuenta de Admisiones ESPOL, que es la misma que utilizó para registrarse al examen de ingreso, en la plataforma informática de Admisión:

Es importante señalar que, al ser su segunda matrícula en el curso de nivelación, con base al acuerdo No. <u>SENESCYT-2023-0003-AC, en el Art 54</u> expresa que "La gratuidad no cubrirá la segunda matrícula del programa de nivelación de carrera, ni el costo correspondiente a los créditos relacionados con la misma, siendo responsabilidad de cada Universidad y Escuela Politécnicas públicas, definir el valor correspondiente".

# ¡No habrá tercera matrícula para el programa de nivelación de carrera!

Además, el Reglamento de Acceso y Nivelación para la Admisión a la ESPOL, <u>REG-ACA-VRD-048, Art. 59</u>, menciona que: "La segunda matrícula del curso de nivelación de carrera no goza de gratuidad." … "El costo asociado al valor de matrícula y arancel están determinados en el Reglamento de Aranceles, Matrículas y Derechos para el Nivel de Admisiones y Nivel de Grado de la ESPOL".

"Los valores cancelados por concepto de valor de matrícula y arancel no son objeto de devolución."

### Segunda Matrícula:

Con este antecedente, si es de su interés y posibilidad matricularse en el curso de nivelación febrero 2025 deberá seguir las siguientes instrucciones:

 Consultar valor a pagar. - El arancel aplica únicamente a las materias reprobadas, por lo que deberá matricularse en dichas materias en el curso de nivelación de febrero de 2025. A partir de las 10h00 del 25/04/2025, el valor podrá ser consultado en el sistema

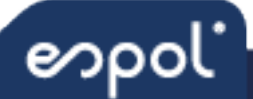

académico de admisiones, en el menú -Consultas-, opción -Calculadora de arancel-.

- Generación del arancel. Desde las 08h00 del 28/04/2025 hasta las 16h00 del 30 de abril de 2025 se podrá generar el arancel de la segunda matrícula y la factura respectiva. Esta acción la realiza en el sistema académico de admisiones en la opción -Matriculación curso de nivelación-.
- Pago de valor del arancel. Los pagos del valor del arancel se podrán realizar desde la fecha de generación hasta las 17h00 del 30 de abril de 2025.

6

4. Fechas de **MATRICULACIÓN** para el Curso de Nivelación mayo 2025: desde las 08h00 hasta las 23h00 del 30 de abril del 2025.

LA DISPONIBILIDAD DE HORARIOS ESTARÁ SUJETA AL ORDEN DE MATRICULACIÓN, POR LO QUE QUIENES SE MATRICULEN PRIMERO TENDRÁN ACCESO A UNA MAYOR CANTIDAD DE OPCIONES HORARIAS.

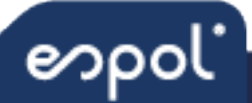

#### Procedimiento de matriculación:

Paso 1: Ingreso al sistema académico Ingresar al sistema académico dando clic sobre el siguiente enlace: http://academico.admision.espol.edu.ec/

| Admisiones  |                                    |                     |  |
|-------------|------------------------------------|---------------------|--|
| Gracias por | elegir a la ESPOL Universidad púb  | lica #1 en Ecuador. |  |
|             | "Comienza tu camino a la ESPOL"    |                     |  |
|             | Crear cuenta Iniciar Sesión        |                     |  |
|             | Descarga el manual de usuario aquí |                     |  |
| Admisiones  |                                    |                     |  |
|             | INICIAR SI                         | ESIÓN               |  |
|             | Correo                             |                     |  |
|             | Contraseña                         | ۲                   |  |
|             | iNiCiAR SE<br>¿Olvidaste tu Co     | sión<br>ntraseña?   |  |

Ingrese su usuario (correo electrónico) y contraseña; recuerde que sea la misma que utilizó para registrarse al examen de ingreso.

Si desea consultar el arancel que tendría que pagar puede hacerlo en la sección "CONSULTA", "CONSULTA DE ARANCEL".

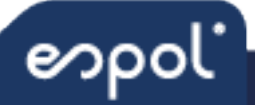

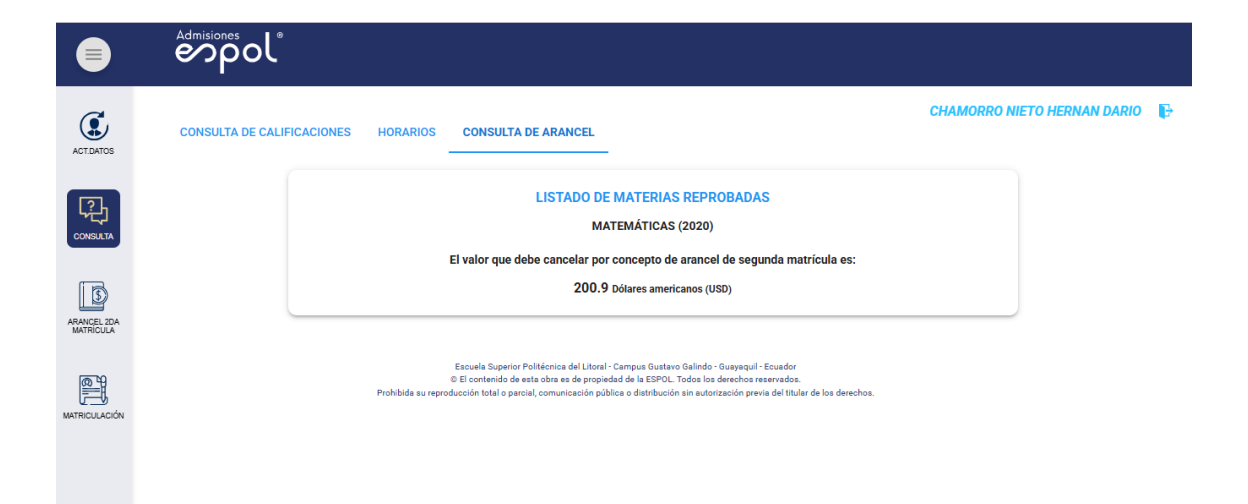

5

## Paso 2: Generación y pago de arancel Haga clic en la opción "ARANCEL 2DA MATRÍCULA"

| ACTENTOS                 | DUCHE                                                                                                    |
|--------------------------|----------------------------------------------------------------------------------------------------|
| (?)                      | (j) Estimado aspirante, por favor en la opción Arancel 2da matrícula proceda a generar y cancelar su deuda para poder registrarse. |
| CONSULTA                 |                                                                                                    |
| ARANCEL 2DA<br>MATRÍCULA | ACT.DATOS CONSULTA MATRÍCULA MATRICULACIÓN                                                                                         |
|                          |                                                                                                    |
| MATRICULACIÓN            |                                                                                                    |
|                          |                                                                                                    |

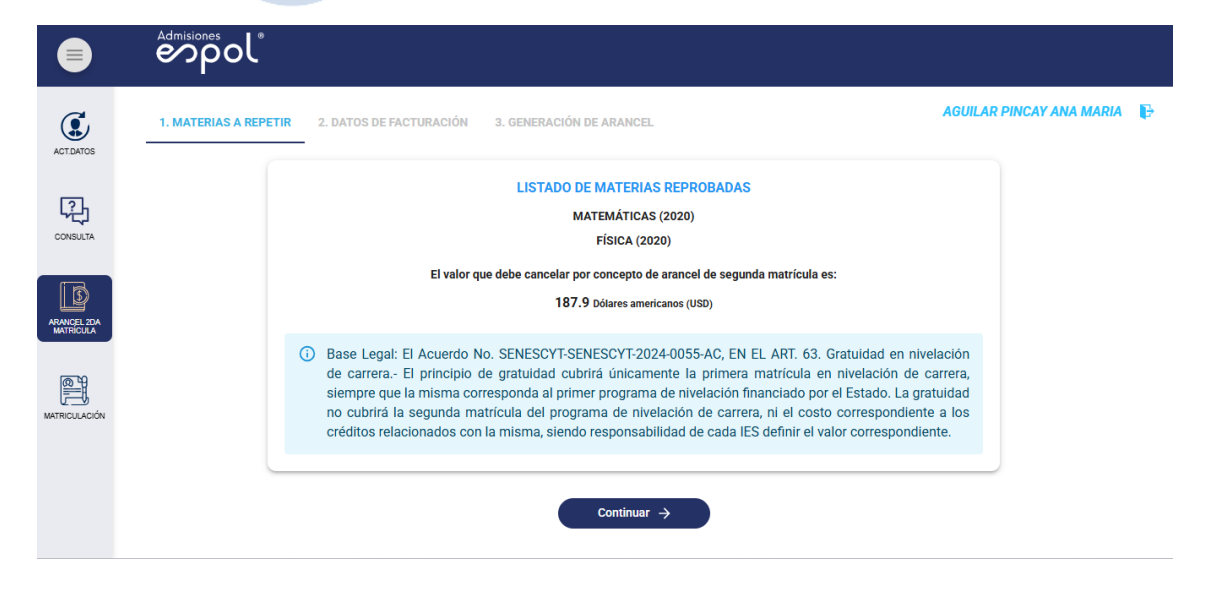

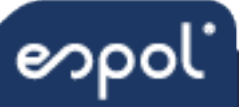

|               | Admisiones                                                                                                    |                           |
|---------------|----------------------------------------------------------------------------------------------------|---------------------------|
| ۲             | 1. MATERIAS A REPETIR         2. DATOS DE FACTURACIÓN         3. GENERACIÓN DE ARANCEL         AGUI                                                                                                    | ILAR PINCAY ANA MARIA 🛛 🕞 |
| ACT.DATOS     | DATOS DE FACTURACIÓN                                                                                                    |                           |
| Ç.            | ¿Desea que sus mismos datos se utilicen en la Factura?                                                                                                    |                           |
| CONSULTA      | ● sí ○ no                                                                                                    |                           |
|               | Tipo de Identificación Número de identificación (Es extranjero?                                                                                                    |                           |
| ARANCEL 2DA   | Cedula * U230001207 NO *                                                                                                    |                           |
| MATRICULA     | ANA MARIA AGUILAR PINCAY                                                                                                    |                           |
|               | Correo Electrónico                                                                                                    |                           |
| MATRICULACIÓN |                                                                                                    |                           |
|               | ECHEANDIA                                                                                                    |                           |
|               | Desea cambiar los datos de facturación ACEPTAR                                                                                                    |                           |
|               | ( - Degreeser ) Continuer ->                                                                                                    |                           |
|               |                                                                                                    |                           |
|               |                                                                                                    |                           |
|               |                                                                                                    |                           |
|               | Admisiones 1 *                                                                                                    |                           |
|               | espol                                                                                                    |                           |
| C.            | AGUILAF                                                                                                    | R PINCAY ANA MARIA 🛛 🕞    |
| ACT.DATOS     | 1. MATERIAS A REPETIR 2. DATOS DE FACTURACION 3. GENERACION DE ARANCEL                                                                                                    |                           |
|               |                                                                                                    |                           |
| 웃             | GENERACION DE ARANCEL                                                                                                    |                           |
| CONSULTA      | ▲ recuerde                                                                                                    |                           |
|               | Para completar su registro, primero deberá generar el arancel correspondiente. Al hacer clic en "Aceptar", se generará una<br>deuda por un monto de \$187.90 Dólares americanos (USD). Una vez generado el arancel, se le mostrarán los métodos de pago |                           |
| ARANCEL 20A   | disponibles para cancelar la deuda y así poder acceder a la opción MATRICULACIÓN.                                                                                                    |                           |
| Martine ODA   | ¿Acepta que se genere una deuda de valor por concepto de segunda matrícula en el curso de nivelación?                                                                                                    |                           |
|               | АСЕРТО                                                                                                    |                           |
|               |                                                                                                    |                           |
|               | ( Demonst                                                                                                    |                           |
|               | (← regresar                                                                                                    |                           |
|               |                                                                                                    |                           |

Escuela Superior Politécnica del Litoral - Campus Gustavo Galindo - Guayaquil - Ecuador © El contenido de esta obra es de propiedad de la ESPOL. Todos los derechos reservados

Si desea pagar en la ventanilla del Banco del Pacífico, primero genere el arancel y luego cancele el valor correspondiente con su número de cédula.

|               | espol* |                                                                                                    |                          |   |
|---------------|--------|----------------------------------------------------------------------------------------------------|--------------------------|---|
| ACTEMPOS      |        | FACTURA GENERADA CON ÉXITO     Recuerdel Para acceder a la opción de matriculación, debrará cancelar los valores pendientes. De acuerdo con el Acuerdo Nos. SENESOYT-SENESOYT-2024-0055-AC,<br>Artículo 53: "Gratuidad en nivelación de carera, - El principio de gratuidad o cubrirá únicamente la primera matricula en nivelación de carera, siempre que esta<br>corresponda al primer programa de nivelación financiado por el Estado. La gratuidad no cubrirá la segunda matricula del programa de nivelación de carera ni el costo | AGUILAR PINCAY ANA MARIA | ₽ |
|               |        | correspondente a los oréditos relacionados con la misma, siendo responsabilidad de cada IES definir el valor correspondente."<br>El arancel generado corresponde a las siguientes materias:<br>MATEMÁTICAS (2020)                                                                                                    |                          |   |
|               |        | FIGICA (2020)<br>Estudiante: 0302666488<br>Nombre: AGUILAR PINCAY ANA MARIA                                                                                                    |                          |   |
| MATRICULACION |        | Valor: \$187.90 USD<br>Métodos de pago:<br>1. Pago en las ventanilas del Bacció del Pacifico<br>5. Indiquer avancialina que realizará un pago para FSPOI.                                                                                                    |                          |   |
|               |        | <ul> <li>Inseque et restantin de restantin de la pago para car vol.</li> <li>Se le solitoris el número de cédula del estudiante.</li> <li>Pago en línea</li> </ul>                                                                                                    |                          |   |
|               |        | Pagar en línea<br>Importante: Estimado estudiante, una vez realizado el pago, recenyo la página para continuar con el proceso.                                                                                                    |                          |   |
|               |        | Provin, La energe ta serve de autoritation con seise en la estiquianta en el registrificita del Arattecies, Institucios y Letectrico para el nivel de<br>Admisiones y Nivel de Grado de la Escuela Superior Politicnica del Litoral (ESPOL).                                                                                                    |                          |   |

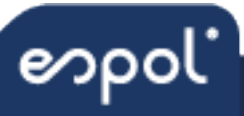

Una vez realizado el pago y luego de haber recargado la página aparecerá este mensaje.

|                          | Admisiones<br>Pole                                                                                                    |                         |   |
|--------------------------|----------------------------------------------------------------------------------------------------|-------------------------|---|
|                          |                                                                                                    | WONG VELIZ BLANCA MARIA | ₽ |
| ACT.DATOS                | ① Estimado aspirante, no tiene deudas por cancelar así que puede proceder con la matriculación.                                                                                                    |                         |   |
| CONSULTA                 | Escuela Superior Politácnica del Litoral - Campus Gustavo Galindo - Guayaqui - Ecuador<br>© El contenido de esta obra es de propiedad de la ESPOL. Todos las derechos reservados.<br>Prohibida su reproducción total o parcial, comunicación pública o distribución sin autorización previa del titular de los derechos. |                         |   |
| ARANCEL 2DA<br>MATRICULA |                                                                                                    |                         |   |
| MATRICULACIÓN            |                                                                                                    |                         |   |
|                          |                                                                                                    |                         |   |
|                          |                                                                                                    |                         |   |

#### Paso 3: Matriculación

Al dar clic en la opción "**MATRICULACIÓN**", se mostrará el bloque del horario de clases disponible. Deberá escoger el bloque del horario de las materias, de acuerdo con su perfil de ingreso, como se visualiza en la imagen adjunta.

| Recu     | erde horari<br>cada a       | ios de las ma<br>asignatura.                    | terias, desp                               | oliegue el m                              | enú haciend                     | o clic en la                 | flecha junto                     | al nomi        |
|----------|-----------------------------|-------------------------------------------------|--------------------------------------------|-------------------------------------------|---------------------------------|------------------------------|----------------------------------|----------------|
| Ņ        | MODAL<br>process<br>Enrique | IDAD PRESEN<br>o de enseñanz<br>e Bayot Aráuz', | CIAL: El est<br>a-aprendizaj<br>Campus Pro | udiante acud<br>e. Las clases<br>sperina. | le a un aula f<br>s se efectúan | íísica donde<br>en las aulas | se desarrolla<br>del edificio 'l | ı el<br>ng.    |
|          |                             |                                                 | ,                                          | MATEMÁTICAS                               | ; (2020)                        |                              |                                  |                |
|          |                             |                                                 |                                            |                                           |                                 |                              |                                  |                |
| <b>1</b> | PARALELO: IN                | G6 🔲                                            | y <b>i</b> ∳ ₽                             | ARALELO: IN                               | G7 🔲                            | ji <b>j</b> i‡i ⊓            | PARALELO: IN                     | G8 🔲           |
| Día      | PARALELO: IN<br>H. Inicio   | G6 🔲<br>H. Fin                                  | Día                                        | ARALELO: IN<br>H. Inicio                  | G7 🔲<br>H. Fin                  | Día                          | PARALELO: IN<br>H. Inicio        | G8 🔲<br>H. Fin |

Acepte el registro en el curso de nivelación haciendo clic en el botón Matricularse.

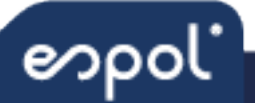

| PRESENCIAL |    |               |                     |               |                    |   |            |             |
|------------|----|---------------|---------------------|---------------|--------------------|---|------------|-------------|
|            |    |               |                     |               |                    |   |            |             |
|            |    |               |                     |               | MATERIAS ELEGIDAS  | ; |            |             |
|            |    |               | MATERIA             | 4             | PARALELO           |   | MODALIDAD  |             |
|            |    |               | MATEMÁTIO<br>(2020) | CAS           | ING6               | æ | PRESENCIAL |             |
|            |    |               |                     |               | MATRICULARSE       |   |            |             |
|            |    |               |                     |               |                    |   |            |             |
|            |    |               |                     |               |                    |   |            |             |
|            |    |               |                     |               | MATEMÁTICAS (2020) | - |            |             |
| S          | i. | PARALELO: ING | 6                   | ¥ <b>;</b> \$ | PARALELO: ING7     |   | PARALI     | ELO: ING8 🔲 |

Una vez confirmada la aceptación de la matrícula, recibirá una respuesta del sistema indicando que el registro fue exitoso. Como se muestra en la imagen:

H. Inicio

07.00.00

Día

Lunes

H. Fin

09.00.00

Día

Lunes

H. Inicio

07.00.00

H. Fin

09.00.00

| PRESENCIAL |                                                                                                    | WC |
|------------|----------------------------------------------------------------------------------------------------|----|
|            |                                                                                                    |    |
|            | ×                                                                                                    |    |
|            |                                                                                                    |    |
|            |                                                                                                    |    |
|            | Su registro fue exitoso; puede consultar su horario en la sección de consultas o revisar su correo registrado. |    |
|            | ACEPTAR                                                                                                    |    |
|            |                                                                                                    |    |

En caso de tener algún problema con su matriculación, agradecemos lo comunique oportunamente al correo <u>admision@espol.edu.ec</u> (Adjunte sus datos personales y una captura de pantalla que permita identificar rápidamente el inconveniente reportado).

Paso 4: Consulta del horario de clases

Día

Lunes

H. Inicio

07.00.00

H. Fin

09.00.00

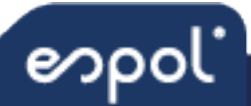

Una vez registrado podrá consultar su horario de clases en la opción "CONSULTA"; 'HORARIO' y seleccione el año y período correspondiente.

|                       | Admisiones                                                                                                    |             |
|-----------------------|----------------------------------------------------------------------------------------------------|-------------|
| ACTUATOS              | CONSULTA DE CALIFICACIONES HORARIOS CONSULTA DE ARANCEL                                                                                                    |             |
| CONSULTA              | CONSULTA DE HORARIO: ADMINISTRACIÓN DE EMPRESAS - PRESENCIAL           Año         Periodo           2025         VIVELACIÓN DE CARRERA FEBRERO 2025         V                                                                                                    | Q CONSULTAR |
| ARANCEL ZDA MATRÍCULA | Esnaels Superior Politécnics del Litoral - Campos Gustavo Galindo - Guyaçagal - Esuedor<br>© El contenido de esta dans es de propiedad de la ESPOL. Todos los derechos reservados.<br>Prohibide su reproducción total o parcial, comunicación pública o distribución sin autorización previa del Imálar de los derechos. |             |
| MATRICULACIÓN         |                                                                                                    |             |
|                       |                                                                                                    |             |

Recuerde: Año es **2025** y el Periodo es **NIVELACIÓN DE CARRERA MAYO** 2025

A continuación, dar clic en CONSULTAR, podrá imprimir su horario.

Después de su matriculación le enviaremos por correo electrónico la Guía del Estudiante, donde encontrará más información sobre los lineamientos del CURSO DE NIVELACIÓN DE CARRERA DE MAYO 2025

Las clases inician el 5 de mayo de 2025

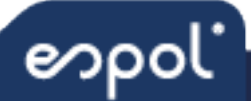